## Jak pobrać zapisany dokument?

Poniedziałek, 13 listopad 2017, 09:59, autor: Fakturowo.pl

Aby pobrać zapisany dokument należy wejść na stronę - https://www.fakturowo.pl/dokumenty - lub na stronę - https://www.fakturowo.pl/koszty - następnie należy kliknąć ikonę zębatki znajdującą się przy danym dokumencie, w kolejnym kroku należy kliknąć odnośnik - Pobierz PDF lub Pobierz ZIP - w zależności w jakim formacie chcemy pobrać plik.

Podczas pobierania dokumentu pojawi się okno dialogowe z możliwością wyboru dodatkowego oznaczenia pobieranego dokumentu, możliwe oznaczenia to:

- bez oznaczeń;
- oryginał;
- kopia;
- oryginał / kopia;
- duplikat (możliwe jest określenie daty duplikatu);
- duplikat oryginału (możliwe jest określenie daty duplikatu);
- duplikat kopii (możliwe jest określenie daty duplikatu);

|                 | Fakturow                                         | <b>o</b> si    | art Wystaw Dokumenty ~ Koszty ~      | Klienci Produkty Raporty Ustawi | enia 🗸 Pomoc 🗸 🛛 🖉 |          |  |
|-----------------|--------------------------------------------------|----------------|--------------------------------------|---------------------------------|--------------------|----------|--|
| Wszystkie 34545 |                                                  |                | Oznaczenie dokumentu<br>bez oznaczeń | ~                               | BOWY DORUMENT      |          |  |
| 1               | Dokument #                                       | Numer =        | bez oznaczeń<br>oryginał             |                                 | Data wystawienia – | Brutto # |  |
|                 | 🔅 Faktura profina                                | Representation | kopia<br>oryginał / kopia            |                                 | 2+0+(32)           | 58481    |  |
|                 | Pokaz<br>Pobierz PDF                             | FUID 8-60400   | duplikat<br>duplikat                 |                                 | 30/0/2001          | NEM      |  |
|                 | Poblerz ZIP                                      | ROR-INN        | duplikat kopii                       |                                 | 3+0+0101           | 10.01    |  |
|                 | Edytuj<br>Nowy dokument                          | R085-01488     | Istering Accelerate Better Press     | keest the short                 | 1+0+010            | 10401    |  |
|                 | Wyślij<br>Nie udostępniaj                        | NAME OF GROOT  | Fill-GJ Hill/F Earn Hilsonian        |                                 | 39/07/0994         | 12521    |  |
|                 | Anuluj<br>Usuń                                   | R008-0980*     | accommon participants                |                                 | 2+0+0101           | 13401    |  |
|                 | Status: częściowo zapłacona<br>Status: zapłacona | NUCE 19201     | PH-12 MAR Fam Milandos               |                                 | 01.01.2001         | Sibaliti |  |
|                 | C Estanopraforma                                 | 6270-0233      | DATES NOT THEY ADARD, THE DATES      |                                 | 30.000000          | KE-M     |  |

Dokument można pobrać również na stronie podglądu dokumentu - przedstawia to drugi zrzut ekranu.

| Fakturowo        |                                                                                           | Wystaw Dokumenty∨ Kos:  | zty∨ Kli             | enci P                         | rodu                                                                                     | Raporty        | / Konto          | ✓ Usta        | wienia 🗸     | <pre>✓ KSeF ✓</pre> | Pomoc 🗸 | Q 🖂 📥         |
|------------------|-------------------------------------------------------------------------------------------|-------------------------|----------------------|--------------------------------|------------------------------------------------------------------------------------------|----------------|------------------|---------------|--------------|---------------------|---------|---------------|
| Faktura VAT 60/0 | 08/202                                                                                    | 4                       |                      |                                |                                                                                          |                |                  |               |              |                     | Start   | > Faktura VAT |
|                  |                                                                                           | POWRÓT DO LISTY PO      | DBIERZ PDF           |                                |                                                                                          | DYTUJ          |                  | WIĘCE         | EJ OPCJI     | •                   |         |               |
|                  |                                                                                           |                         |                      | Data wystawienia<br>30-08-2024 |                                                                                          |                |                  |               |              |                     |         |               |
|                  |                                                                                           |                         |                      | Ţ                              | Data sprzedaży<br>30-08-2024                                                             |                |                  |               |              |                     |         |               |
|                  | Sprzedawca                                                                                |                         |                      |                                | Nabywca                                                                                  |                |                  |               |              |                     |         |               |
|                  | ABC INFO Andrzej Kowalski<br>NIP: 2345683788<br>Nowakowska 12 / 5<br>22-102 Góra Kalwaria |                         |                      |                                | Usługi Informatyczne Jan Nowak<br>NIP: 1233435678<br>Kowalska 22 / 6B<br>00-001 Warszawa |                |                  |               |              |                     |         |               |
|                  | Faktura VAT 60/08/2024                                                                    |                         |                      |                                |                                                                                          |                |                  |               |              |                     |         |               |
|                  | Lp.                                                                                       | Nazwa towaru lub usługi | Jm.                  | llość                          | Cena<br>netto                                                                            | Cena<br>brutto | Wartość<br>netto | Stawka<br>VAT | Kwota<br>VAT | Wartość<br>brutto   |         |               |
|                  | 1                                                                                         | nstalacja sterowników   |                      | 1                              | 10,00                                                                                    | 12,30          | 10,00            | 23%           | 2,30         | 12,30               |         |               |
|                  |                                                                                           |                         |                      |                                |                                                                                          | W tym          | 10,00            | 23%           | 2,30         | 12,30               |         |               |
|                  |                                                                                           |                         |                      |                                |                                                                                          | Razem          | 10,00            |               | 2,30         | 12,30               |         |               |
|                  | Spo                                                                                       | sób płatności przelew   | Do zapłaty 12.30 PLN |                                |                                                                                          |                |                  |               |              |                     |         |               |
|                  | Nazwa banku<br>10 1000 2000 3000 4000 5000 6000 Słownie dwanaście 30/100 PLN              |                         |                      |                                |                                                                                          |                |                  |               |              |                     |         |               |

Tagi: duplikat faktury, jak pobrać duplikat faktury, pobieranie faktur, pobieranie dokumentów